# 1280 Enterprise Series Digital I/O Expansion Card Installation

The Digital I/O (DIO) Expansion Card (PN 164684) provides 24 additional DIO, able to be configured as either inputs or outputs. The first eight DIO can be accessed with a pluggable connector on J1. To use all 24 DIO, a 60 pin ribbon cable can be plugged into header J2 (this ribbon cable sold separately).

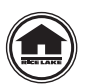

Manuals can be viewed and downloaded from the Rice Lake Weighing Systems website at <u>www.ricelake.com</u>

Warranty information can be found on the website at www.ricelake.com/warranties

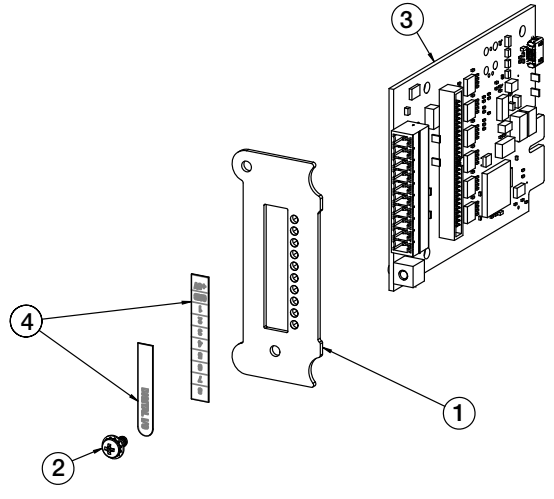

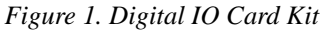

| Item<br>No. | Part No. | Description                 | Qty |
|-------------|----------|-----------------------------|-----|
| 1           | 164677   | Face Plate, Option Card     | 1   |
| 2           | 14822    | Screw, Mach 4-40 NCx1/4     | 1   |
| 3           | 160761   | Board Assy, 1280 Dual Com   | 1   |
| 4           | 167193   | Label, Digital I/O Opt 1280 | 1   |

Table 1. Digital IO Card Kit Parts List

The included parts kit contains items used for installation of the card. Items listed for stud grounding of the shields pertain to the panel mount enclosure. See the 1280 technical manual for more information on shield grounding.

| Part No. | Description                                                        | Qty |
|----------|--------------------------------------------------------------------|-----|
| 14621    | Nut, Kep 6-32NC HEX (used for stud grounding)                      | 1   |
| 14822    | Screw, Mach 4-40 NCx1/4 (secures card to controller assembly)      | 1   |
| 15130    | Washer, Lock NO 6 Type A (used for stud grounding)                 | 1   |
| 164918   | Connector, 10 Pos Screw Terminal (interface connector)             | 1   |
| 15631    | Cable Tie,3 inch Nylon (secures cable in panel mount installation) | 4   |
| 53075    | Clamp, Ground Cable Shield (used for stud grounding)               | 1   |

Table 2. Parts Kit (PN 164691)

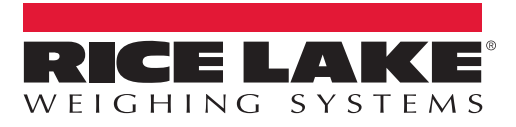

### WARNING

Always disconnect power before opening the indicator. Option card is not hot swappable.

Use a wrist strap to ground yourself and protect components from electrostatic discharge (ESD) when working inside the indicator enclosure.

- 1. Open the indicator as instructed in the 1280 technical manual.
- 2. Remove a slot cover plate from the controller assembly to open a slot for the card.
- 3. Align the card to the slot; the screw hole in the faceplate of the card should align with the screw hole on the controller assembly.
- 4. Slide the card into the top and bottom grooves of the slot. Push the card until it is securely seated in the back plane.
- 5. Secure with screw 4-40 NC x 1/4 (provided).
- 6. Route the cable using one of the following connections.
  - Connection to J1:
    - Cable 14-30 AWG

Connection to J2:

- Flat Ribbon Cable (PN 170008), 24 inch
- Round Ribbon Cable, (PN 170009) 60 inch
- Round Ribbon Cable with cord grip, (PN 170736) 60 inch

Connection cables for J2 include a 60 to 50 pin adapter for relay rack connection.

**Note** The ribbon cables are fed though the face plate by positioning the cable on the top indent.

7. Make connections to the option card. See Figure 2 and Table 3.

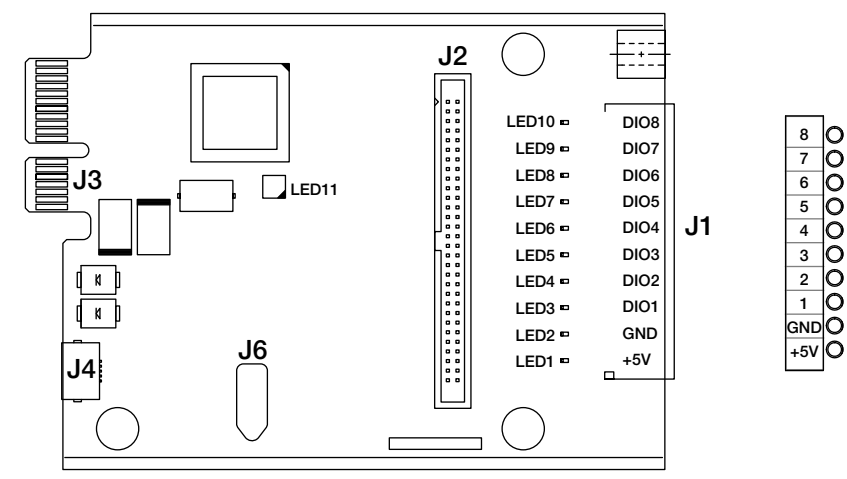

#### Figure 2. Digital I/O Card

| Pin | Signal | Pin       | Signal |
|-----|--------|-----------|--------|
| 1   | DIO24  | 27        | DIO11  |
| 3   | DIO23  | 29        | DIO10  |
| 5   | DIO22  | 31        | DIO9   |
| 7   | DIO21  | 33        | DIO8   |
| 9   | DIO20  | 35        | DIO7   |
| 11  | DIO19  | 37        | DIO6   |
| 13  | DIO18  | 39        | DIO5   |
| 15  | DIO17  | 41        | DIO4   |
| 17  | DIO16  | 43        | DIO3   |
| 19  | DIO15  | 45        | DIO2   |
| 21  | DIO14  | 47        | DIO1   |
| 23  | DIO13  | 49, 51-60 | +5V    |
| 25  | DIO12  | even pins | GND    |

Table 3. Pin Assignments

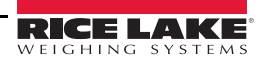

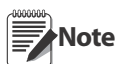

The slot of the controller assembly that is selected for the installation of the card will determine the Digital I/O's available (DIO\_1 through DIO\_24).

- 8. Ensure no excess cable is left inside the enclosure and tighten cord grips.
- 9. Ground the cables:
  - Ground the shield cable using the ground washer in the metal cord grip, or use the grounding stud on the enclosure with the cable clamp included in the parts kit.
  - The round ribbon cable includes a grounding wire that attaches to the ground stud.
  - For the wall mount or panel mount, the cable does not need to be brought outside of the enclosure, but connected to an internal relay rack.

See the 1280 technical manual for more information.

- 10. Reconnect power to the indicator.
- 11. Press **method** on the weigh mode screen. The *Main Menu* will display.
- 12. Press **O** configuration for access to the Configuration menu.

Note Access to the Configuration menu may be restricted. Refer to the 1280 technical manual for more information.

- 13. To configure the Digital I/O card, select *1*/**o** to enter the *Digital I/O* menu.
- 14. Select the slot to be used from the selection field drop down list.
- 15. Select the DIO to be formatted. The Function Screen displays.
- 16. Select the function desired.
- 17. Press DONE.

See the 1280 technical manuals for more information on Digital I/O.

## **LED Status Indicators**

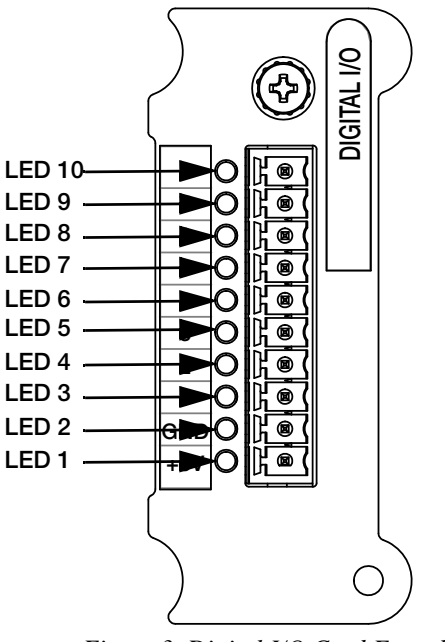

Figure 3. Digital I/O Card Faceplate

| LED   | Status                                                               |
|-------|----------------------------------------------------------------------|
| 1     | Green flashing indicates card is working. Red indicates it is faulty |
| 2     | Not Used                                                             |
| 3 -10 | Green indicates if the input or output is active                     |

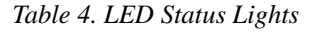

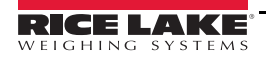

З

## **Specifications**

| I/O Channels         | Up to 24, 5V/TTL, each software configurable as input or output                                                                                                    |
|----------------------|----------------------------------------------------------------------------------------------------|
| Relay Supply Voltage | 5 VDC, 500 mA, PTC Fuse 750 mA                                                                                                    |
| Input Voltage        | 0–5.5V maximum                                                                                                    |
| Digital Outputs      | 24 mA balanced outputs with sink/source capability                                                                                                    |
| Input Protection     | 8-screw terminal: 600W transient voltage suppression for ESD, EFT (electrical fast transients), tertiary lightning, and system-generated transients per IEC 60001-4-2, 60001-4-4, and 60001-4-5; European Standards EN50082 and EN61000-4 |
|                      | Remaining I/O: 2KV HBM, 200V machine model                                                                                                    |
| I/O Connection       | 60-pin ribbon connector, 8-screw terminal connector                                                                                                    |

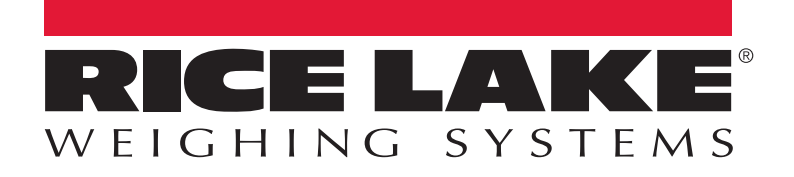

© Rice Lake Weighing Systems Specifications subject to change without notice. Rice Lake Weighing Systems is an ISO 9001 registered company.

230 W. Coleman St. • Rice Lake, WI 54868 • USA U.S. 800-472-6703 • Canada/Mexico 800-321-6703 • International 715-234-9171 • Europe +31 (0)26 472 1319

www.ricelake.com www.ricelake.mx www.ricelake.eu www.ricelake.co.in